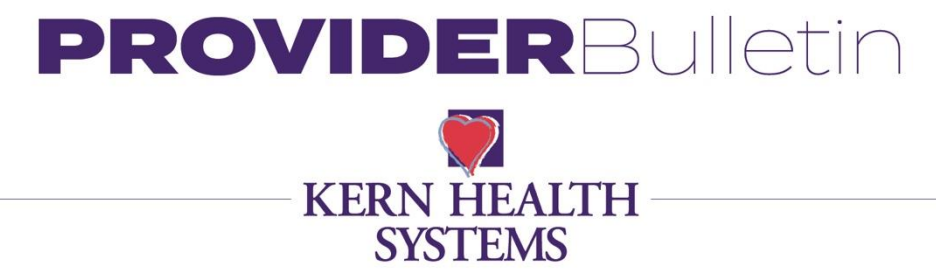

July 3, 2025

## **Community Supports Services**

Regarding: Refinement of Medically Tailored Meals and Referral Process

Dear Provider,

Kern Health Systems (KHS) to inform you of an important update regarding eligibility for the Medically Tailored Meals (MTM) benefit. In alignment with current clinical guidelines and recent program refinements, eligibility is now limited to members diagnosed with a nutrition-sensitive health condition.

What does nutrition-sensitive mean? A health condition that is directly influenced by a person's nutritional status—either caused, worsened, or improved by the presence or absence of adequate nutrition.

## The table below are a few examples of health conditions that are nutrition sensitive:

| Cancer                                                | Gastrointestinal Disorders     |  |  |
|-------------------------------------------------------|--------------------------------|--|--|
| Cardiovascular Disorder                               | Gestational Diabetes           |  |  |
| Chronic Kidney Disease                                | Heart Failure                  |  |  |
| Chronic Lung Disorders and other pulmonary conditions | High Cholesterol               |  |  |
| such as Asthma/COPD                                   | High Risk Perinatal Conditions |  |  |
| Chronic or Disabling Mental Health Disorders          | HIV                            |  |  |
| Diabetes or other metabolic conditions                | Hypertension                   |  |  |
| Dyslipidemia                                          | Liver Disease                  |  |  |
| Elevated Lead Levels                                  | Malnutrition                   |  |  |
| End-Stage Renal Disease                               | Obesity                        |  |  |
| Fatty Liver                                           | Stroke                         |  |  |

Who can Refer? Referrals must be submitted by a licensed physician or medical provider's office

## A referral can be summitted following the instructions below:

- 1. Go to the KHS website: www.kernfamilyhealthcare.com
- 2. Click on "Provider Portal"
- 3. Enter your username and password.
- 4. Click on "Authorizations"
- 5. Once the Dashboard Populates, click on "Menu."
- 6. Next, select "New Request"
- 7. Enter the member's information and click search.
- 8. Under "Action" select "Assessment" and fill out the Assessment form.

| Action           |  |
|------------------|--|
| Add Request -    |  |
| Assessment       |  |
| Health Promotion |  |
| Inpatient        |  |
| Outpatient       |  |
|                  |  |

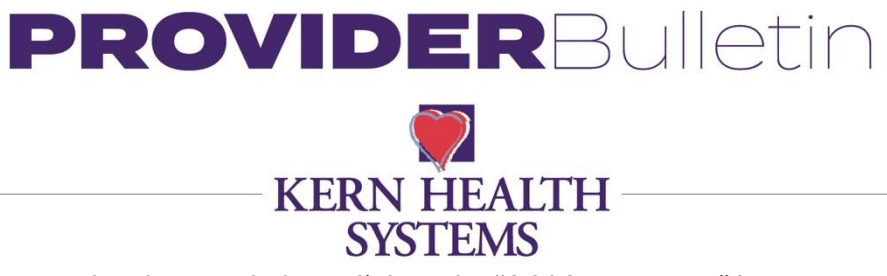

9. You will be re-routed to the page below, click on the "Add Assessment" button.

| Assessments                    | New Completed Assessments Summary Member Assessments |
|--------------------------------|------------------------------------------------------|
| Add Assessment                 | Select an Assessment to see options here.            |
| Assessment Title Identified On | Assessment Added By                                  |

10. Next, choose which assessment the member qualifies for and click the appropriate box. You can choose from "Community Supports Assessment PP" or "ECM Screening Assessment PP" screenshot below.

| Search Assessment : | Assessments                      |
|---------------------|----------------------------------|
|                     | Community Supports Assessment PP |
|                     | ECM Screening Assessment PP      |

11. Click "Start Assessment"

12. The form below will populate. Complete all questions and click complete on the upper left corner.

| Complete Carical                        |                                                              |                                                     |   |                                         | Notes | Last Answered Guest  |
|-----------------------------------------|--------------------------------------------------------------|-----------------------------------------------------|---|-----------------------------------------|-------|----------------------|
| Assessment Score                        | 0 of 0 Community Supports                                    | Assessment PP QG                                    |   |                                         |       | Group Score : 0 of 0 |
|                                         | · What is the priority of y                                  | our request?                                        |   | 12/14/2021 Annovered : Urgent,          |       |                      |
| Question Groups                         |                                                              | Add Note                                            | 0 | - Select V                              |       |                      |
| Community Supports Asses<br>QG (0 of 7) | sument PP                                                    |                                                     |   |                                         |       |                      |
|                                         | · Provider Name                                              |                                                     |   | 12/14/2021 Annunered 2 mills            |       |                      |
|                                         |                                                              | Add Note                                            | Ø |                                         |       |                      |
|                                         | Provider Tax ID                                              |                                                     |   | 12/14/2021 Answered : 9532/10/00,       |       |                      |
|                                         |                                                              | Add Note                                            | Ø |                                         |       |                      |
| 1                                       |                                                              |                                                     |   |                                         |       |                      |
|                                         | * Provider NPI                                               |                                                     |   | 12/54/2021 Animered : 1437025213,       |       |                      |
|                                         |                                                              | Add Note                                            | ٥ |                                         |       |                      |
|                                         | <ul> <li>Which of the following</li> </ul>                   | Community Supports are                              |   | 12/14/2021 Answered : Housing Services, |       |                      |
|                                         | being requested r                                            | Add Note                                            | Ø | -Select - v                             |       |                      |
|                                         | · Member Diagnosis                                           |                                                     |   | 12/14/2021 Answered : c32,              |       |                      |
|                                         | •                                                            | Add Note                                            | 0 |                                         |       |                      |
|                                         | Please add any additio<br>once completed mark a              | nal documentation here,<br>issessment as complete.  |   | 12/14/2021 Annewroot : Inst.            |       |                      |
|                                         | once completed mark i<br>KHS will review your re<br>outcome. | issessment as complete.<br>iquest and notify you of | 0 |                                         |       |                      |

For any questions, please contact your Provider Relations Representative and they will connect you to the KHS Community Support Services Team at 800-391-2000 option 6. KHS posts all bulletins on the KHS website, <u>www.kernfamilyhealthcare.com</u>, choose Provider, then Bulletins.

Thank you,

Adriana Salinas, LMFT Director of Community and Social Services Kern Health Systems